## How to operate the invite tenders bidding inquiry mode on the Web side (document)

In order to meet the different needs of users, the current inquiry mode of the OLISS system is divided into two types: general inquiry and bidding.

There are two ways to create RFQ with the "Bidding" mode:

Method 1: Go through Purchase Management -> Purchase Plan -> Select Combined Items to Inquiry/Purchase Application to Inquiry -> Select Supplier. In the "Improve/Modify RFQ" interface, the inquiry mode can be selected as "Bidding", as shown in step 1 of the following figure.

| 与海科技                      |                                        | Workbe                                        | ench (29236) Vessel Monitor  | Find                                                   |                           | 🕻 EN 🕶 🕐 🕋 BALERA                |
|---------------------------|----------------------------------------|-----------------------------------------------|------------------------------|--------------------------------------------------------|---------------------------|----------------------------------|
| ि Purchasing ∨            | ← Edit RFQ                             |                                               |                              |                                                        |                           |                                  |
| Management                | Item Type: Spare Parts RFQ No.: PE-P24 | 121002                                        |                              |                                                        |                           |                                  |
| Purchase<br>Application   | RFQ Name *                             | Inquiry Mode *                                | Purch                        | naser Name *                                           | Purchaser Position *      |                                  |
|                           | 备件询价单P24121002                         | Bidding                                       | ♥ 3(d)                       | [梅                                                     | Please enter              |                                  |
| Purchase Docking          | Email of Inquirer *                    | Please select inquiry mode<br>General Inquiry | Belor                        | nging Company *                                        | Purchase Plan Type *      |                                  |
| Materials ><br>Acceptance | 12347******4@qq.com                    | Bidding<br>1875*****                          | E                            | 每互海信息科技有限公司                                            | ← Em'cy Purchase          | ~                                |
| Vessel Purchase           | Currency *                             | Deadline of Quotation(Bid O                   | pening Time) *               |                                                        |                           |                                  |
|                           | CNY                                    | +3Days +5Days +2hour                          |                              |                                                        |                           |                                  |
| Purchase Plan             |                                        | Please select                                 |                              |                                                        |                           |                                  |
| Inquiry<br>Management     | Request For Quotation Attachments:     |                                               |                              |                                                        |                           |                                  |
|                           | Upload                                 |                                               |                              |                                                        |                           |                                  |
| Purchase Order            |                                        |                                               | +                            |                                                        |                           |                                  |
| Supplier Evaluation       | 1. After completing RFQ inte           | erface, the inquiry mode can be sele          | cted as "Bidding". After com | pleting other relevant information                     | n ( with * required/ requ | ired ), click" Start Inquiry"    |
| Annual Agreement<br>Price | Inquiry Items(1) Inquiry Suppliers(1)  |                                               |                              |                                                        |                           |                                  |
| After-sales<br>Feedback   | Select Suppliers                       |                                               |                              |                                                        |                           | Please select supplier type. 🗸 🗸 |
| Yessel Service            | No. Supplier Name                      | Number of Cooperations                        | Contact Person               | Contact Methods                                        | Source                    | Operation                        |
| Expense >                 | 1 A89809                               | 0                                             | 梅子                           | Mobile Phone: (+86)18752000000<br>E-mail: 12344@qq.com | Address Book              |                                  |
| Management                |                                        |                                               |                              |                                                        |                           |                                  |
| Budget Management >       |                                        |                                               |                              |                                                        |                           |                                  |
| Voyage Number >           |                                        |                                               |                              |                                                        |                           |                                  |
| Management                |                                        |                                               |                              |                                                        |                           | Save Start Inquiry Cancel        |

Method 2, in the "Purchase Management  $\rightarrow$  Inquiry Management" interface, add RFQ. Please refer to steps 1–8 below for specific operations.

| \$ | 互海科技                      | 0     | Q     |              |                    |                 | Wo                           | Add                                                        | seel Manitor                                                                                                    | Find           | Ú.                        | Switch                   | ning System 👻 💭           | Sa EN∓      | © 🕋 MIN           |
|----|---------------------------|-------|-------|--------------|--------------------|-----------------|------------------------------|------------------------------------------------------------|----------------------------------------------------------------------------------------------------|----------------|---------------------------|--------------------------|---------------------------|-------------|-------------------|
| A  | Purchasing ~              |       | Spare | e Parts Ma   | arine Stores       | Oil Chart       |                              | Item Type *                                                |                                                                                                    |                |                           |                          |                           |             |                   |
|    | -                         |       |       |              |                    |                 |                              | Spare Parts                                                | ~                                                                                                    |                |                           |                          | View the expired          | RFQs(166)   | Check My RFQ Only |
|    | Application               |       | Add   |              | 2, Ciic            | K AUU           |                              | RFQ Name                                                   |                                                                                                    | 9C             | Please select creation    | date. Supplier Name      | Keywords                  |             | Search Reset      |
|    | Purchase Docking          |       | NO.   | RFQ No.      | RFQ Name           | Inquiry Mode 👻  |                              | Please enter                                               |                                                                                                    |                | Number of inquiry items   | Number of Inquiry Suppli | Qty of Feedback           | Status 💌    | Operation         |
|    | Materials ><br>Acceptance | 1     | i.    | PE-P24121002 | 备件间价单P2<br>4121002 | General Inquiry | OL1-PA-P24121001             | Please select                                              | A V A State of anguing Homes Name<br>A V A State of anguing Homes Name<br>A State of anguing Homes Name<br>A State of A State of A State<br>A State of A State of A State of A State<br>A State of A State of A State of A State<br>A State of A State of A State of A State<br>A State of A State of A State of A State<br>A State of A State of A State of A State<br>A State of A State of A State of A State<br>A State of A State of A State of A State of A State<br>A State of A State of A State of A State of A State<br>A State of A State of A State of A State of A State<br>A State of A State of A State of A State of A State<br>A State of A State of A State of A State of A State of A State<br>A State of A State of A State | 1companies     | 0 quotation feedbac<br>ks | Unsubmitted              | Edit   Delete             |             |                   |
|    | Vessel Purchase           |       | 2     | PE-P24120401 | 备件询价单P2<br>4120401 | General Inquiry | OL1-PA-P24120302 ()          | Please select<br>General Inquiry<br>Bidding                |                                                                                                    |                |                           | 1 companies              | 0 quotation feedbac<br>ks | Unsubmitted | Edit Delete       |
|    | Purchase Plan             |       | 3     | PE-P24102101 | 备件间价单P2<br>4102101 | General Inquiry | Mit O                        | Confir                                                     | m Cancel                                                                                                    |                |                           | Ocompanies               | 0 quotation feedbac<br>ks | Unsubmitted | Edit   Delete     |
| 1  | Management                | e "Ir |       | PE-P24083102 | 备件间价单P2<br>4083102 | General Inquiry | 3、S<br>PA-P23051902① fill in | elect the item type<br>Minor Purchase<br>h the name of RFQ | , select "Bido<br>and click "C                                                                                                    | dingʻ<br>.onfi | 'as the inquiry n<br>rm"  | node;<br>Ocompanies      | 0 quotation feedbac<br>ks | Unsubmitted | Edit   Delete     |
|    | Purchase Order            |       | 5     | PE-P24082603 | 备件间价单P2<br>4082603 | General Inquiry | 123123 ①                     | Other                                                      | LINK OCEAN 1                                                                                                    |                |                           | Ocompanies               | 0 quotation feedbac<br>ks | Unsubmitted | Edit   Delete     |
|    | Supplier Evaluation       | 6     | 5     | PE-P24082602 | 备件词价单P2<br>4082602 | General Inquiry | PA-P23040403 ①               | Quarter Purchase                                           | LINK OCEAN 1                                                                                                    |                |                           | Ocompanies               | 0 quotation feedbac<br>ks | Unsubmitted | Edit   Delete     |
|    | Price                     |       | ,     | PE-P24082101 | 备件询价单P2<br>4082101 | General Inquiry | PA-P23070402 ()              | Monthly Purchase                                           | LINK OCEAN 1                                                                                                    |                |                           | 1 companies              | 0 quotation feedbac<br>ks | Unsubmitted | Edit   Delete     |

|                 |                     |                                |                             |            |     | Select Spares 4.               | When there      | are many iter | ms, you can   | find the target      | item by filteri | ng        |
|-----------------|---------------------|--------------------------------|-----------------------------|------------|-----|--------------------------------|-----------------|---------------|---------------|----------------------|-----------------|-----------|
|                 |                     |                                |                             |            | Dis | play Only Critical Spare Parts | Vessel Keywords | ✓ Appl.Date   | ✓ Date Range  | a m To               | 0               | Search    |
| oare Parts Name | Spares Position No. | Code/Specification/Drawing No. | Equipment                   | Unit       | Qty | Annual Agreement Price         | Supply Place    | Supply Date   | Vessel        | Appl.No.             | Appl.Items No.  | Operation |
| .1<br>₽ ①       | a1                  | 001                            | 1100 C                      | $\uparrow$ | 1   |                                | 111             | 2024-11-25    | Ocean Link 01 | PA-P24102501         | τ.              |           |
| 0               |                     | GB2015-M12×18                  | test8                       | $\uparrow$ | 1   |                                | AAAA            | 2024-12-07    | Ocean Link 01 | Hh1-PA-P2410<br>2801 | 2               |           |
| 1 😵 🛈           |                     | spec                           | For G/E F.O.Fine Fi<br>Iter | 件          | 1   |                                | АААА            | 2024-12-07    | Ocean Link 01 | Hh1-PA-P2410<br>2801 | 3               |           |
| <b>%</b> (1)    | 和                   | -                              | For G/E F.O.Fine Fi<br>Iter | π          | 1   |                                | AAAA            | 2024-12-07    | Ocean Link 01 | Hh1-PA-P2410<br>2801 | 4               |           |
| ing Piece 🤣 🛈   | 4                   | 4                              | For G/E F.O.Fine Fi<br>Iter | piece      | 1   |                                | АААА            | 2024-12-07    | Ocean Link 01 | Hh1-PA-P2410<br>2801 | 5               |           |
| ain Valve 🤣 🛈   | 8                   | 8                              | For G/E F.O.Fine Fi<br>Iter | piece      | 1   |                                | Алла            | 2024-12-07    | Ocean Link 01 | Hh1-PA-P2410<br>2801 | 6               |           |
| o Plate 🚀 🛈     | 9                   | 9                              | For G/E F.O.Fine Fi<br>Iter | piece      | 1   |                                | AAAA            | 2024-12-07    | Ocean Link 01 | Hh1-PA-P2410<br>2801 | 7               |           |
| Ring 🐓 🛈 🖂      | 10                  | 10                             | For G/E F.O.Fine Fi<br>Iter | piece      | 1   |                                | Алла            | 2024-12-07    | Ocean Link 01 | Hh1-PA-P2410<br>2801 | 8               |           |
| a 🛈 🖂           | 5                   | aaa                            | For M/E F.O.Fine Fi<br>Iter | aaa        | 1   |                                | AAAA            | 2024-12-07    | Ocean Link 01 | Hh1-PA-P2410<br>2801 | 9               |           |
| 0 🖂             | 1                   | п                              | For M/E F.O.Fine Fi<br>Iter | $\uparrow$ | 1   |                                | АААА            | 2024-12-07    | Ocean Link 01 | Hh1-PA-P2410<br>2801 | 10              |           |

42 Total 10Total/Page V < 1 2 3 4 5 > Go To 1 Page

|                               |                                                           |                                |                                             |                                                                                                    | 6、Click * Nex       | ct Step" 🔶 🛛 Next Step                          |
|-------------------------------|-----------------------------------------------------------|--------------------------------|---------------------------------------------|----------------------------------------------------------------------------------------------------|---------------------|-------------------------------------------------|
|                               |                                                           |                                | Select Suppliers                            |                                                                                                    |                     | 8                                               |
| Selected Supplie              | 115                                                       |                                |                                             |                                                                                                    |                     |                                                 |
| A77 ×                         |                                                           |                                |                                             |                                                                                                    |                     |                                                 |
| Suppliers List<br>Recommend : | Suppliers Address Book                                    |                                |                                             |                                                                                                    |                     |                                                 |
| Add Suppliers                 |                                                           |                                | Please select maingroup. V Please select se | pply type. v Please select the city. v Select supplier type                                                  | ✓ Keywords Searchin | g Search Reset                                  |
| Select                        | Company Name                                              | Supply Type Sales volume and E | valuations Matched Items of Agreemen        | t Price ① Contact Info                                                                                       | Transactions Num    | Unpaid Account                                  |
| 7、Click                       | A77<br>Colligation Score: 3.8 Score =                     | Welfare Items, Diesel          | 0/0                                         | A77 77 🧭<br>Telephone: 11   Mobile Phone: (+86)180*****<br>E-mail: 87************@qq.com                     | ***6 80             | CNY 211,397.91<br>USD 6,250.00                  |
| Select                        | SYCS<br>Colligation Score: 4 Score +                      | Welfare Items                  | 0/0                                         | 測试学 🙆<br>Telephone: 163*******   Mobile Phone: *******<br>E-mail: sa******@qq.com                            | 61                  | CNY 1,103,253.64                                |
| Select                        | 志迈商务测试<br>Colligation Score: 4.2 Score マ                  | Marine Stores, Vessel          | 0/0                                         | 朱征理 🙋<br>Telephone: 13******   Mobile Phone:<br>E-mail: 17******5@163.com                                    | 36                  | CNY 16,459,648.25<br>USD 1,626.00<br>EUR 600.00 |
| Select                        | 中国忐忑船舶材料有限公司<br>Colligation Score: <mark>4 Score</mark> マ | Marine Stores                  | 0/0                                         | 未復 🗭<br>Telephone: 136*******   Mobile Phone:<br>E-mail: ******@126.com                                      | 17                  | USD 200.00<br>EUR 347.17                        |
| Select                        | 飞轮海供应商<br>Colligation Score: 5 Score ▼                    | Safety Equipment.Nau           | 0/0                                         | 沈岡飞 区<br>Telephone: 18*****4   Mobile Phone: (+86)1<br>*****24<br>E-mail: 14*******42@qq.com                 | 8****** 15          | CNY 107,930.43                                  |
| Select                        | 何路路集团<br>NIA                                              | Hull Part,Nautical Chart       | 0/0                                         | hm 🧭<br>Telephone: 19********   Mobile Phone: (+86)<br>***<br>E-mail: 19************************************ | 19***** 8           | CNY 315.00                                      |
| Select                        | 茶冊<br>Colligation Score: 5 Score マ                        | Marine Stores, Vessel          | 0/0                                         | 姜男2 🗭<br>Telephone: 对方   Mobile Phone: (+86)18****                                                           | 2 7                 | CNY 62,237,205.00                               |
|                               |                                                           |                                |                                             |                                                                                                    | 8、Click * Ne        | xt Step" 🛻 🛛 Next Step                          |

Then enter the interface for improving/modifying the RFQ, and the subsequent operation process is the same as the normal inquiry operation process.